# FORNITURA DI UNA UNITA' MOBILE ATTREZZATA PER ESAMI MAMMOGRAFICI PER LE AZIENDE SANITARIE E ALTRI ENTI DEL SERVIZIO SANITARIO DELLA REGIONE TOSCANA

### **Appalto Specifico**

#### Chiarimento n. 1

### Domanda 1)

Si richiedono i seguenti chiarimenti:

A pagina 12 del disciplinare è riportato che "Il concorrente potrà dichiarare nella domanda di partecipazione di essere in possesso delle certificazioni e documentazione, in corso di validità, idonee a permettere la riduzione della garanzia provvisoria...". Non ci risulta però possibile generare la domanda di partecipazione seguendo i passi riportati alla pag. 16 del disciplinare.

Nello specifico, ritroviamo solo la dicitura "PASSO 1 DEFINISCI FORMA DI PARTECIPAZIONE". Non ritroviamo invece le diciture "Dati identificativi" e "Modelli dinamici: inserimento dati". Quest'ultima, stando al disciplinare pag. 16, dovrebbe corrispondere al passo 3 della procedura di presentazione dell'offerta, mentre sulla piattaforma Start, il Passo 3 corrisponde alla VERIFICA OFFERTA.

Inoltre, sulla piattaforma, all'interno della busta amministrativa, non si ritrova il punto in cui si richiede il caricamento della domanda di partecipazione.

Si chiede quindi di chiarire come fare per generare e caricare la domanda di partecipazione.

A pagina 23 del disciplinare è riportato che per presentare l'offerta economica il fornitore dovrà compilare il form on line al passo 5 della procedura". Sulla piattaforma, all'interno della sezione riservata alla documentazione economica non ritroviamo il "passo 5". Si chiede di precisare dove si trovi il citato form on line.

### Risposta 1)

Per le modalità puramente operative relative al caricamento della documentazione sulla piattaforma, l'Operatore Economico deve attenersi alle istruzioni specifiche della procedura informatica.

Qualora sia necessario un supporto nella compilazione delle informazioni richieste, l'operatore economico eventualmente può consultare il manuale presente sulla piattaforma o rivolgersi al gestore di START tramite i contatti indicati nella HOMEPAGE che vengono riportati di seguito:

- telefono: 0810084010;
- indirizzo mail: Start.OE@PA.i-faber.

Le istruzioni operative presenti nel disciplinare di gara costituiscono una indicazione delle fasi per la compilazione dei vari form presenti sulla piattaforma START.

# Domanda 2)

A pagina 13 del disciplinare si riporta la possibilità di inserire la certificazione del sistema di qualità UNI EN ISO 9001 nella "Documentazione amministrativa aggiuntiva". Sulla piattaforma Start, nella sezione amministrativa, non ritroviamo però questo punto. Si chiede di precisare dove e come si potrà caricare tale documentazione.

### Risposta 2)

La certificazione del sistema di qualità sopra citata può essere caricata sul portale START nello spazio dedicato al caricamento della garanzia provvisoria, dove è possibile inserire più documenti.